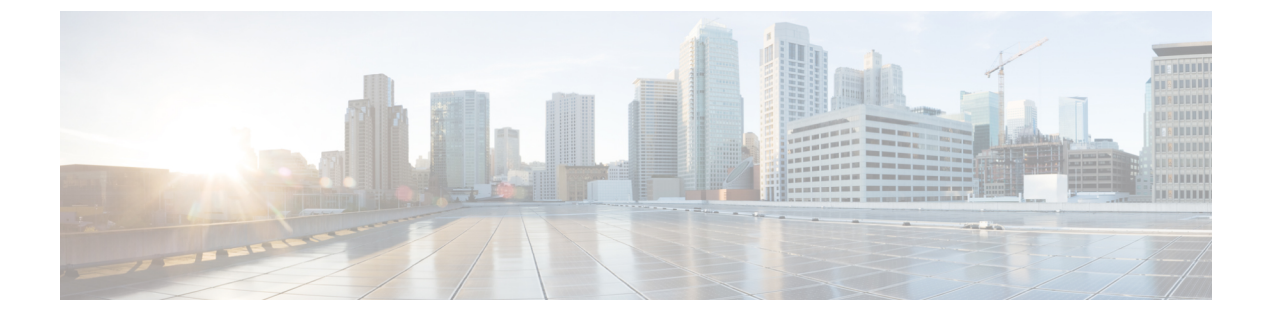

# SCATS の HDLC サポート

この章は、次の項で構成されています。

- SCATS の HDLC サポート (1 ページ)
- IOx アプリケーションの設定 (2ページ)
- SCATs アプリケーションの展開 (5ページ)
- •トラブルシューティング (14ページ)

## SCATS の HDLC サポート

Sydney Coordinated Adaptive Traffic System (SCATS) は、交通信号における信号位相の動的な (オンラインでリアルタイムの)タイミングを管理する高度道路交通システムです。つまり、 交通状況(個々の交差点および交通網全体)に応じて最適な位相整合(周期、時間配分、オフ セットなど)の検出を試みます。SCATS は、ループ検出器やその他の道路交通センサーから 取得されたデータに応じて、ライブラリから自動的にプランを選びます。SCATS は、各交通 信号のセンサーを使用して、各車線の車両の存在と、ローカルサイトの横断待ちの歩行者を検 出します。車両センサーは、一般に、道路の舗装内に設置される誘導ループです。歩行者セン サーは通常、プッシュボタンです。同様の一貫した出力が得られれば、他のさまざまなタイプ のセンサーを車両の存在検出に使用できます。車両センサーから収集された情報により、SCATS はネットワーク内の交通信号のタイミングを計算して適応させることができます。

High-Level Data Link Control (HDLC) は、ポイントツーポイントノード間で同期データパケットを伝送するための、データリンク (レイヤー2) プロトコルのグループです。データは、アドレス可能なフレームに構築されます。この形式は、他のマルチポイントツーマルチポイントプロトコルにも採用され、RFC 1662 に規定された HDLC 類似のフレーミング プロトコルに影響を与えました。HDLC は、ゼロ挿入/削除プロセス (ビット スタッフィング)を使用して、区切りフラグのビットパターンが、フラグ間のフィールドで発生しないようにします。HDLC フレームは同期を取ります。このため、クロッキング方式の提供と、フレームの送受信の同期を取るために物理層 (レイヤ1) に依存します。

この機能は、IOS XE ベースの IoT ルータで使用可能な既存の仮想化レイヤーと統合する IOx アプリケーションとして開発されています。シリアルケーブルを介して SCATS コントローラ をルータに接続することを目的としています。アプリケーションが順守する SCATs プロトコ ルについては、仕様 TSI-SP-068 で説明されています。

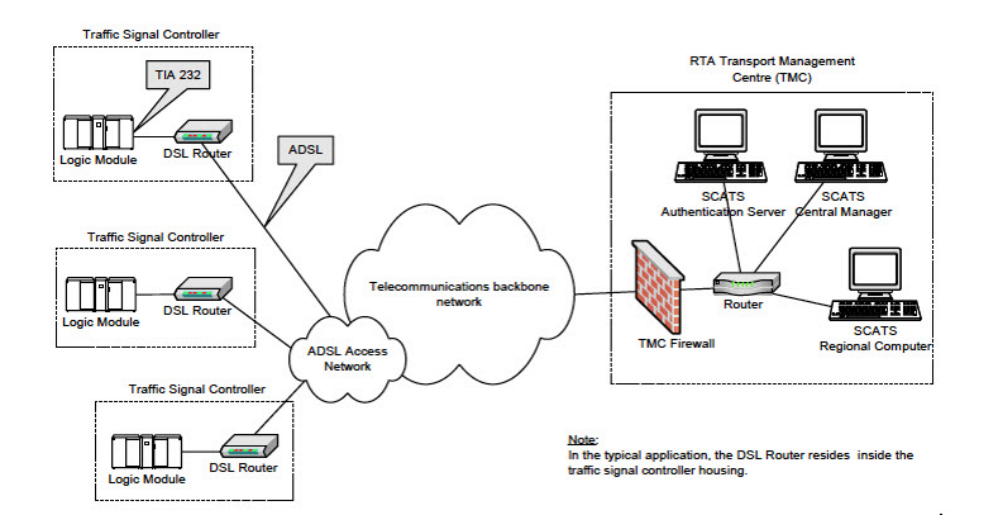

次の図は、典型的な SCATS 交通制御ネットワークアプリケーションの例です。

上の図では、IR1101 が DSL ルータの役割を果たし、Traffic Signal Controller (TSC; 交通信号制 御機) がシリアルインターフェイスを介して接続されています。TSCに接続すると、ルータは コントローラからサイト ID を取得し、SCAT 認証サーバーに転送します。認証サーバーは、 IP とポートを含む JSON ファイルを介して IOx アプリケーションに提供され、IOx アプリケー ションが循環できる最大 3 つの認証サーバーを設定できます。

認証サーバーは、サイト ID を受信すると、そのサイト ID に一致する対応する SCATs 地域の コンピュータ IP とポートをルータに応答します。それ以降のすべての通信は、TSC から地域 コンピュータへ透過的に行われます。

ルータは、2つのモード(HDLCと非 HDLC)を使用して TSC と通信します。4つのシリアル 設定が使用可能で、ユーザーは、アプリケーションに提供される2番目のJSON ファイルを介 して設定を有効または無効にすることで、使用する設定を選択できます。

これはIOxアプリケーションであるため、アプリケーションを停止、非アクティブ化、または アンインストールすることで、その機能を無効にできます。アプリケーションは、主にローカ ルマネージャを使用して展開されます。アプリケーションのサイズは約50 MB、CPUは400ユ ニット、メモリは 128 MB です。

## IOx アプリケーションの設定

IOx Local Manager へのアクセスを有効にするには、次の作業を実行します。IOx Local Manager を使用することで、ホストシステム上のアプリケーションの管理、制御、モニタ、トラブル シューティング、および関連するさまざまなアクティビティを実行できます。

#### C)

**重要 SCATs IOX** アプリケーションは、接続用 VPN の設定および有効化は行いません。動作に VPN が必要な場合は、アプリケーション外部の IR1101 で IOS XE を介して VPN を設定してください。

(注) 次の手順では、IP HTTP コマンドは IOx を有効にしませんが、ユーザーは WebUI にアクセス して IOx Local Manager に接続できるようになります。

### **IOx**の有効化

次の操作を行ってください。

手順

|               | コマンドまたはアクション                                  | 目的                              |
|---------------|-----------------------------------------------|---------------------------------|
| ステップ1         | enable                                        | 特権 EXEC モードを有効にします。             |
|               | 例:                                            | パスワードを入力します(要求された場合)。           |
|               | Device>enable                                 |                                 |
| ステップ2         | configure terminal                            | グローバル コンフィギュレーション モードを開始        |
|               | 例:                                            | します。                            |
|               | Device#configure terminal                     |                                 |
| ステップ3         | iox                                           | IOx を有効にします                     |
|               | 例:                                            |                                 |
|               | Device(config)#iox                            |                                 |
| ステップ4         | ip http server                                | IP または IPv6 システム上の HTTP サーバーを有効 |
|               | 例:                                            | 化します。                           |
|               | Device(config)#ip http server                 |                                 |
| ステップ5         | ip http secure-server                         | セキュア HTTP(HTTPS)サーバーをイネーブルに     |
|               | 例:                                            | します。                            |
|               | Device(config) #ip http secure-server         |                                 |
| ステップ6         | username name privilege level password {0   7 | ユーザー名ベースの認証システムとユーザーの権限         |
|               | user-password {encrypted-password             | レベルを確立します。                      |
|               | 例:                                            | ユーザー名の特権レベルは15に設定する必要があ         |
|               | username admin privilege 15 password 0 admin  | ります。                            |
| ステップ <b>1</b> | end                                           | インターフェイス コンフィギュレーション モード        |
|               | 例:                                            | を終了し、特権 EXEC モードに戻ります。          |
|               | Device(config-if) # <b>end</b>                |                                 |

## レイヤ3 データポートへの VirtualPortGroup の設定

複数のレイヤ3データポートを1つ以上のVirtualPortGroupまたはコンテナにルーティングできます。VirutalPortGroupsとレイヤ3のデータポートは、異なるサブネット上にある必要があります。

手順

|               | コマンドまたはアクション                                                  | 目的                       |
|---------------|---------------------------------------------------------------|--------------------------|
| ステップ1         | enable                                                        | 特権 EXEC モードを有効にします。      |
|               | 例:                                                            | パスワードを入力します(要求された場合)。    |
|               | Device> <b>enable</b>                                         |                          |
| ステップ <b>2</b> | configure terminal                                            | グローバル コンフィギュレーション モードを開始 |
|               | 例:                                                            | します。                     |
|               | Device#configure terminal                                     |                          |
| ステップ3         | interface type number                                         | インターフェイスを設定し、インターフェイスコン  |
|               | 例:                                                            | フィギュレーションモードを開始します。      |
|               | Device(config)#interface virtualportgroup 0                   |                          |
| ステップ4         | ip address ip-address mask                                    | インターフェイスに IP アドレスを設定します。 |
|               | 例:                                                            |                          |
|               | <pre>Device(config-if)#ip address 192.168.0.1 255.255.2</pre> |                          |
| ステップ5         | end                                                           | インターフェイス コンフィギュレーション モード |
|               | 例:                                                            | を終了し、特権 EXEC モードに戻ります。   |
|               | Device(config-if)# <b>end</b>                                 |                          |

#### IOx 通信用のシリアルポートの設定

シリアルポートを設定するには、次の手順を実行します。

| 手 | 順 |
|---|---|
|   |   |

|       | コマンドまたはアクション          | 目的                       |
|-------|-----------------------|--------------------------|
| ステップ1 | enable                | 特権 EXEC モードを有効にします。      |
|       | 例:                    | パスワードを入力します(要求された場合)。    |
|       | Device> <b>enable</b> |                          |
| ステップ2 | configure terminal    | グローバル コンフィギュレーション モードを開始 |
|       | 例:                    | します。                     |

|               | コマンドまたはアクション                               | 目的                         |
|---------------|--------------------------------------------|----------------------------|
|               | Device#configure terminal                  |                            |
| ステップ3         | interface async number                     | 非同期インターフェイスを設定し、インターフェイ    |
|               | 例:                                         | ス コンフィギュレーション モードを開始します。   |
|               | Device(config)#interface async 0/3/0       |                            |
| ステップ4         | encapsulation relay-line                   | 非同期インターフェイスをリレー回線として設定し    |
|               | 例:                                         | ます。                        |
|               | Device(config-if)#encapsulation relay-line |                            |
| ステップ5         | end                                        | インターフェイス コンフィギュレーション モード   |
|               | 例:                                         | を終了し、特権 EXEC モードに戻ります。     |
|               | Device(config-if)# <b>end</b>              |                            |
| ステップ6         | relay-line slot/subslot/port for modems    | 非同期インターフェイスと IOx アプリケーション間 |
|               | 例:                                         | のリレー回線を設定します。              |
|               | Device(config)#relay-line 0/0/1 0/3/0      |                            |
| ステップ <b>1</b> | end                                        | インターフェイス コンフィギュレーション モード   |
|               | 例:                                         | を終了し、特権 EXEC モードに戻ります。     |
|               | Device(config)# <b>end</b>                 |                            |

## SCATs アプリケーションの展開

IR1101 に SCATs アプリケーションを展開するには、2 つの方法があります。ローカルマネージャ(グラフィカル UI)または IOS-XE(オンデバイス CLI)のいずれかを使用します。

#### ローカルマネージャによる SCATs アプリケーションの展開

Webサーバーを有効にしてユーザーを追加する手順を実行した場合は、SVIIPアドレスを使用 して IR1101 Web インターフェイスにアクセスできます。https://<svi ip>/(例: https://192.168.0.30/)を使用し、以前に作成したユーザーを使用してログインします。

ステップ1 https://<svi ip>/

WebUIログインが表示されます。

ローカルマネージャによる SCATs アプリケーションの展開

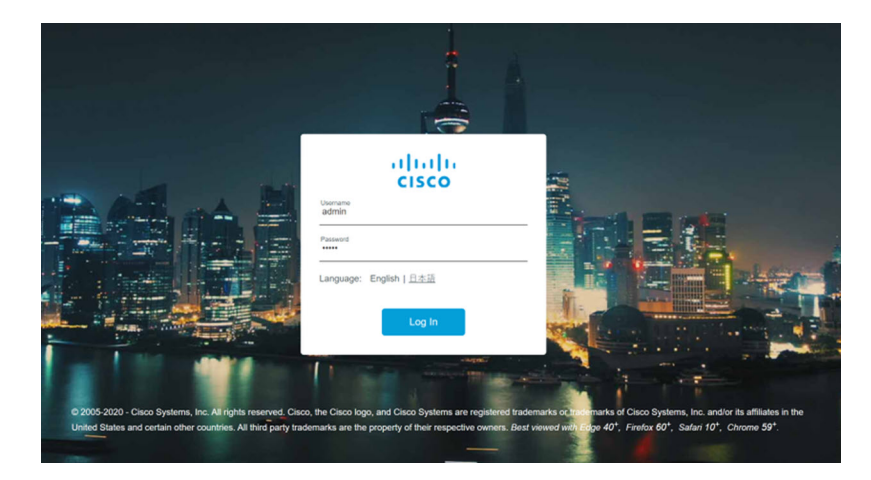

**ステップ2** [Configuration] > [Services] > [IOx] から [IOx] ページに移動します。次の画像を参照してください。

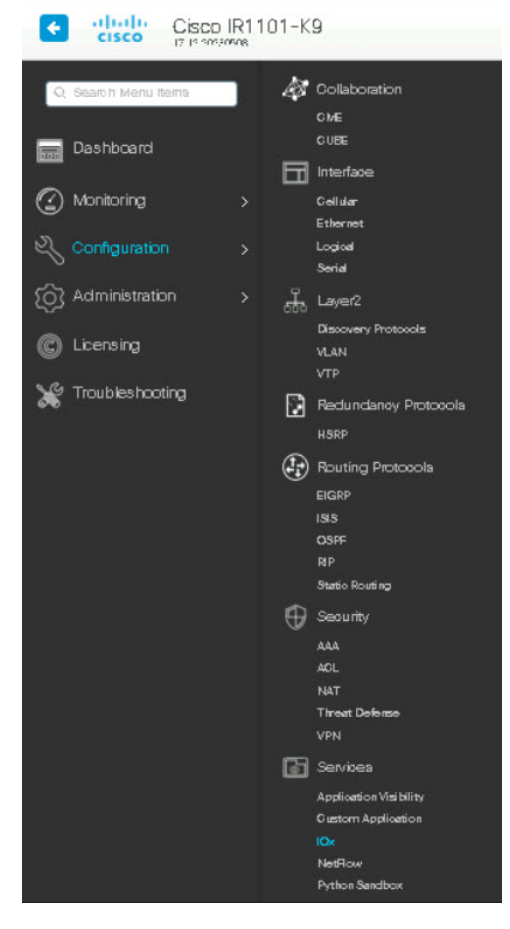

**ステップ3** 同じユーザーログイン情報を使用して、Cisco IOx ローカルマネージャを開始します(直接アクセスするには、次の URL を使用します: https://<svi ip> /iox/login)。

| For best re                                                                                           | sults use a supported browser 🔻                                               |                 |
|----------------------------------------------------------------------------------------------------|-------------------------------------------------------------------------------|-----------------|
|                                                                                                    | Username admin Password                                                       | h               |
|                                                                                                    | Log In                                                                        |                 |
| © 2023 Cisco Systems, Inc. Cisco, Cisco System<br>affiliates in the U.S. and certain other countries. | ns and Cisco logo are registered trademarks of Cisco Systems, Inc. and/or its | uluulu<br>cisco |

ステップ4 [Add New] をクリックして、アプリケーションを展開します。アプリケーション ID に名前を割り当て、 アプリケーションアーカイブの SCATs アプリケーションパッケージを選択します。

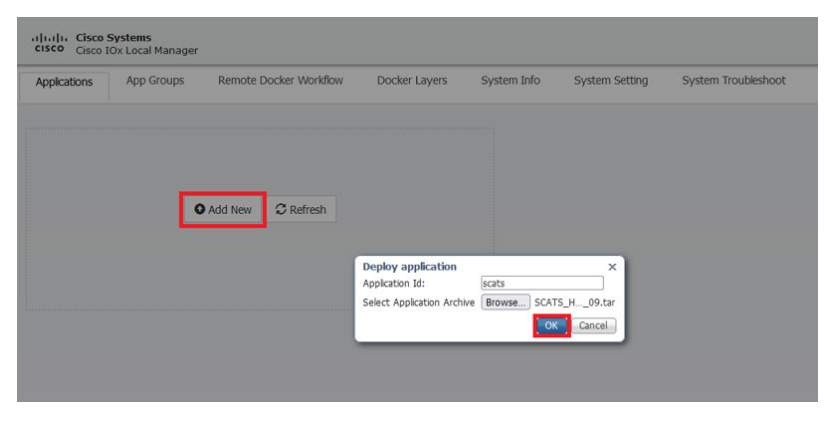

**ステップ5** [OK] を選択すると、アプリケーションがアップロードされ、IR1101 にインストールされます。 **ステップ6** [Activate] をクリックします。

| SCATS DEFENSION<br>buldist.dockenfle.v0<br>TVM VEXSON PROFILE |           |
|---------------------------------------------------------------|-----------|
| type VERSION PROFILE                                          |           |
| TYPE VERSION PROFILE                                          |           |
|                                                               |           |
| Add New                                                       | C Refresh |
|                                                               |           |
| CPU * 34.6%                                                   |           |
| Autor Autor Autor                                             |           |

**ステップ7** [Network Configuration] セクションで、上記の VirtualPortGroup0 設定を確認できます。[edit] をクリックし、[Interface Setting] をクリックします。

|               | App Groups Remo                  | Docker Workflow        | Docker Layers             | System Info          | System Setting | System Troubleshoot | scats                                 |                           |                       |             |         |
|---------------|----------------------------------|------------------------|---------------------------|----------------------|----------------|---------------------|---------------------------------------|---------------------------|-----------------------|-------------|---------|
| esources      | App-Config App-in                | App-DataDir            | Logs                      |                      |                |                     |                                       |                           |                       |             |         |
| Resources     |                                  |                        |                           |                      |                |                     |                                       |                           |                       |             | ✓ Activ |
| Resource      | Profile                          |                        |                           |                      |                |                     | * Network Configur                    | ation                     |                       |             |         |
| Profile       | custom v                         |                        |                           |                      |                |                     | Name                                  | Network Con               | 10                    | Description | Action  |
| PU            | 400                              | @ cpu-units ()         | %                         |                      |                |                     | eth0                                  | VPG0                      |                       | none        | ede     |
| temory        | 128                              | MB                     |                           |                      |                |                     |                                       |                           | 1                     |             |         |
| isk           | 10                               | MB                     |                           |                      |                |                     | eth0                                  | VPG0 VirtualPortGroup via | nts × Interface Settr | 00          |         |
| otal CPU (c   | pu-units) 1155 (100%) Avail      | CPU (cpu-units) 1155   | (100%) Avail. Memory      | (MB) 862 Avail. C    | isk (MB) 327   |                     | Description (optional):               |                           |                       |             |         |
| Advances      | I Settings                       |                        |                           |                      |                |                     | ✓ OK X Ca                             | ncel                      |                       |             |         |
|               | er run" options to be used while | pawning the container. | These will override activ | tion settings above. |                |                     |                                       |                           |                       |             |         |
| pecify "docks |                                  |                        |                           |                      |                |                     | <ul> <li>Peripheral Config</li> </ul> | aration                   |                       |             |         |
| icker         |                                  |                        |                           |                      |                |                     | Davice Time                           | Marna                     | I shell               | Chabur      | Action  |

**ステップ8** インターフェイスに IP アドレスを設定します。

| erface Se                  | tting       |                             |          |
|----------------------------|-------------|-----------------------------|----------|
| 2                          | IPv4        | Setting                     |          |
| <ul> <li>Static</li> </ul> | ⊖ Dynamic   | ○ Disable                   |          |
| IP/Mask                    | 192.168.0.6 | / 24                        |          |
| DNS                        |             |                             |          |
| Default<br>Gateway<br>IP   | 192.168.0.1 |                             |          |
|                            | IPv6        | Setting                     |          |
| O                          | Opynamic    | <ol> <li>Disable</li> </ol> |          |
|                            |             |                             | OK Cance |

- **ステップ9** 両方のウィンドウで [OK] をクリックして、ネットワーク設定を完了します。
- **ステップ10** [Peripheral Configuration] セクションで、[Device Type] に [serial] を選択します。

| cisco Cisco IO     | ystems<br>x Local Manager |                           |                              |                          |                |                     |             |                   |                |             |        | Helo, ad     | Imin   Log Out   About |
|--------------------|---------------------------|---------------------------|------------------------------|--------------------------|----------------|---------------------|-------------|-------------------|----------------|-------------|--------|--------------|------------------------|
| Applications       | App Groups                | Remote Docker Work        | fow Docker Layer             | s System Info            | System Setting | System Troubleshoot | scats       |                   |                |             |        |              |                        |
| Resources          | App-Config                | App-info App-D            | ataDir Logs                  |                          |                |                     |             |                   |                |             |        |              |                        |
| * Resources        |                           |                           |                              |                          |                |                     |             |                   |                |             |        |              | ✔ Activate App         |
| * Resource P       | rofile                    |                           |                              |                          |                |                     | * Network   | Configuration     |                |             |        |              |                        |
| Profile            | custom v                  |                           |                              |                          |                |                     | Name        |                   | Network Config | Description |        | Action       |                        |
| CPU                | 400                       | ( purk                    | nts O %                      |                          |                |                     | eth0        |                   | VPG0           | none        |        | edt          |                        |
| Memory             | 128                       | MB                        |                              |                          |                |                     | O Add App I | Network Interface |                |             |        |              |                        |
| Disk               | 10                        | HB                        |                              |                          |                |                     |             |                   |                |             |        |              |                        |
| Total CPU (cpu     | units) 1155 (100          | %) Avail. CPU (cpu-units  | 1155 (100%) Avail. Me        | nory (MB) 862 Avail. I   | 327 (MB) 327   |                     | * Periphera | al Configuration  |                |             |        |              |                        |
| * Advanced I       | Cottleor                  |                           |                              |                          |                |                     | Device Type | Name              | Lab            | bel         | Status | Action       |                        |
| Specify "docker    | run" options to be u      | sed while spawning the co | stainer. These will override | ctivation settings above |                |                     | O Add Perp  | heral             |                |             |        |              |                        |
| Docker<br>Options: |                           |                           |                              |                          |                |                     |             |                   |                |             |        | Activate usi | ng resource payload    |
| Auto deleti        | e container instance      |                           |                              |                          |                |                     |             |                   |                |             |        |              |                        |

**ステップ11** [Device Name] で、シリアルリレー回線がマッピングされた**非同期**インターフェイスを選択します。周辺 機器にラベルを付け、[OK] をクリックします。

| Device Type: | serial | ~ |
|--------------|--------|---|
| Device Name: | async1 | ~ |
| Label:       | scats  |   |

**ステップ12** [Status] には、周辺機器について [Present] と表示されます。右上隅の [Activate App] をクリックし、上部 のバーの [Applications] を選択してメインページに戻ります。

| Remote (                                | ocker Workflow                          | Docker          | Layers        | System       | n Info   | System Setting                 | System Tro      | oubleshoot | scats       | 30          |               |
|-----------------------------------------|-----------------------------------------|-----------------|---------------|--------------|----------|--------------------------------|-----------------|------------|-------------|-------------|---------------|
| esources                                | App-Config                              | App-info        | App-Da        | ataDir       | Logs     |                                |                 |            |             |             |               |
| Resources                               |                                         |                 |               |              |          |                                |                 |            |             | ~           | Activate Ap   |
| Resource Pro                            | ofile                                   |                 |               |              |          | ▼ Network C                    | onfiguration    |            |             |             |               |
| Profile                                 | custom 🗸                                |                 |               |              |          | Name                           | Network         | Config     | Description | Acti        | on            |
| CPU                                     | 400                                     |                 | ⊙ cpu-ur      | nits 🔿 %     |          | eth0                           | VPG0            |            | none        | edit        |               |
| lemory                                  | 128                                     |                 | MB            |              |          | O Add App Ne                   | twork Interface |            |             |             |               |
| Disk                                    | 10                                      |                 | MB            |              |          |                                |                 |            |             |             |               |
| otal CPU 115                            | Avail. CPU                              | 1155 Ava        | ail.          | Avail.       | (20)     | <ul> <li>Peripheral</li> </ul> | Configuration   |            |             |             |               |
| cpu-units) (10                          | %) (cpu-units)                          | (100%) (M       | B)            | (MB)         | 623      | Device Type                    | Name            | Label      | Status      |             | Action        |
|                                         |                                         |                 |               |              |          | serial                         | async1          | scats      | Preser      | nt          | edit delete   |
| Advanced Se                             | ttings                                  |                 |               |              | 1.00     | Add Parinha                    | ral             |            |             |             |               |
| pecify "docker ru<br>verride activation | " options to be used<br>settings above. | d while spawnin | g the contain | ner. These v | vill     | • Hus Paripina                 |                 |            |             |             |               |
| rm                                      |                                         |                 |               |              | <b>A</b> |                                |                 |            | Activ       | ate usion n | esource navle |
| ocker                                   |                                         |                 |               |              | -        |                                |                 |            | - ALLIN     | ave using i | esource pays  |

**ステップ13** これで、アプリケーションがアクティブ化されます。[Manage] をクリックすると、[Resources] ページに 戻ります。

| ts            |               |           |  |                     |
|---------------|---------------|-----------|--|---------------------|
| dockorfilo v0 |               | ACTIVATED |  |                     |
| Jockenne.vo   |               |           |  |                     |
|               | VERSION<br>V1 | PROFILI   |  |                     |
| nory *        |               | 14.8%     |  | O Add New C Refresh |
| u *           |               | 34.6%     |  |                     |
|               | -             |           |  |                     |
| Start         | Ø Deactivate  | 🍄 Manage  |  |                     |

ステップ14 [Resources] タブで、[App-DataDir] をクリックします。

| System Info      | System Se  | etting Sys | tem Troubleshoot | scats |      |         |
|------------------|------------|------------|------------------|-------|------|---------|
| esources         | App-Config | App-info   | App-DataDir      | Logs  |      |         |
| urrent Location: | . a        |            |                  |       |      |         |
| Name             |            |            | Type             |       | Size | Actions |
| .1               |            |            |                  |       |      |         |

SCATs を動作させるには、authserver.json と serialconfig.json の 2 つのファイルが必要です。これにより、 使用可能な認証サーバーと、SCAT の 4 つのシリアル設定のどれを有効にするかをアプリケーションに 通知します。

```
Example of authserver.json file (1-3 auth servers allowed)
{
    "auth_servers":[
        {"ip":"10.0.1.13", "port":2012},
        {"ip":"10.0.1.1", "port":2012}
]
}
Example of serialconfig.json file
{
    "serial_configurations":[
        {"serial_config":"enabled"},
        {"serial_config":"disabled"},
        {"serial_config":"disabled"},
        {"serial_config":"disabled"}
]
}
```

ステップ15 [Upload] をクリックし、App-DataDir にアップロードするファイルを選択します。

(注) パスは、authserver.json および serialconfig.json である必要があります。

ステップ16 選択するには、[OK] をクリックします。

| Uploa   | d Configuration X        |
|---------|--------------------------|
| Path:   | authserver.json          |
| File to | upload:                  |
| Choo:   | se File authserver, json |
|         | OK Cancel                |

ステップ17 2 つの json ファイルが存在することを確認し、[Upload] をクリックします。

| System Info       | System Se  | tting Sys | tem Troubleshoot | scats |      |         |
|-------------------|------------|-----------|------------------|-------|------|---------|
| Resources         | App-Config | App-info  | App-DataDir      | Logs  |      |         |
| Comment Locations |            |           |                  |       |      |         |
| Name              |            |           | Туре             |       | Size | Actions |
| .1                |            |           | ***              |       |      |         |
| authserver.json   |            |           | file             |       | . 73 | delete  |
|                   |            |           | . AL.            |       | 164  | 1000    |

- ステップ18 [Applications]を選択して、メインアプリケーションページに戻ります。[Start] をクリックして、アプリケーションを開始します。[running now] と表示されます。
- **ステップ19** [Start] をクリックして、アプリケーションを開始します。

| ACTIVATED<br>Mit dockerfie.v0<br>VESSOR<br>kar vit<br>kar vit<br>ka | oplications | App Groups | Remote Docker Workflow | Docker Layers | System Info | System Setting | System Trouble | shoot scats |
|----------------------------------------------------------------------------------------------------|-------------|------------|------------------------|---------------|-------------|----------------|----------------|-------------|
| Market Vitasioni Pitoritte<br>terenory* 18.8%<br>pitoritte 34.6%<br>► start Ø Deactivate ✿ Manage                                                                                                    | ats         |            |                        | ACTIVATE      | D           |                |                |             |
| Menory * 10.89%<br>PU • 34.6%<br>► Start O Deactivate C Manage                                                                                                    | PE          | 0          | VERSION                | PROFI         | ILE         |                |                |             |
| >tart Ø Deactivate ✿ Manage                                                                                                    | Memory *    |            | . YA                   | 14.8%         | 5           |                | O Add New      | C Refresh   |
| ► start Ø Deactivate Ø Manage                                                                                                    | CPU *       |            |                        | 34.6%         |             |                |                |             |
|                                                                                                    | ► Star      | t          | Ø Deactivate           | 🌣 Manage      |             |                |                |             |
|                                                                                                    |             |            |                        |               |             |                |                |             |
|                                                                                                    |             |            |                        |               |             |                |                |             |
|                                                                                                    |             |            |                        |               |             |                |                |             |

ステータスには、アプリケーションがアクティブ化されていることが示され、メモリと CPUの詳細が表示されます。

ステップ20 問題をトラブルシュートするには、[Manage] をクリックし、[Logs] タブをクリックします。

| cations    | App Groups | Remote Docker Workflow | Docker Layers | System Info | System Setting | System Troubles | hoot scats |
|------------|------------|------------------------|---------------|-------------|----------------|-----------------|------------|
| ats        | -          |                        | ACTIVATED     |             |                |                 |            |
| PE<br>cker | .40        | VERSION<br>V1          | PROFIL        | £           |                |                 |            |
| Memory *   |            |                        | 14.8%         |             |                | O Add New       | C Refresh  |
| CPU *      |            |                        | 34.6%         |             |                |                 |            |
| ► S        | art        | Ø Deactivate           | 🌣 Manage      |             |                |                 |            |
|            |            | Contraction of the     |               |             |                |                 |            |

**ステップ21** アプリケーションからのログは SCATS.log\* に保存され、ローカルマネージャからダウンロードできます。

| -,             | System Setting             | System Troubleshoot      | scats    |          |
|----------------|----------------------------|--------------------------|----------|----------|
| Resources      | App-Config App-inf         | o App-DataDir I          | ogs      |          |
| Log name       |                            | Timestamp                | Log Size | Download |
| 3874915ada0b30 | 05604a7a95037c2d64fc3a2b49 | Fri Jun 30 03:08:47 2023 | 194      | download |
| SCATS.log.3.gz |                            | Fri Apr 21 20:30:01 2023 | 12649    | download |
| SCATS.log      |                            | Fri Jun 30 03:09:33 2023 | 71664    | download |
| COATC los Las  |                            | Tue Jun 6 02:27:19 2023  | 11527    | download |
| 50M1530g1132   |                            |                          |          |          |

アプリケーションを停止して削除するには、[Stop]をクリックし、[Deactivate]および[Delete]をクリック します。

#### IOS-XE CLI を使用した SCATs アプリケーションの展開

次のステップを実行します。

手順

|               | コマンドまたはアクション                                                                             | 目的                        |
|---------------|------------------------------------------------------------------------------------------|---------------------------|
| ステップ1         | enable                                                                                   | 特権 EXEC モードを有効にします。       |
|               | 例:                                                                                       | パスワードを入力します(要求された場合)。     |
|               | Device> <b>enable</b>                                                                    |                           |
| ステップ <b>2</b> | configure terminal                                                                       | グローバル コンフィギュレーション モードを開始  |
|               | 例:                                                                                       | します。                      |
|               | Device#configure terminal                                                                |                           |
| ステップ3         | app-hosting appid app-name                                                               | SCATSアプリケーションを設定し、アプリケーショ |
|               | 例:                                                                                       | ン コンフィギュレーション モードを開始します。  |
|               | Device(config)# <b>app-hosting appid scats</b>                                           |                           |
| ステップ4         | app-vnic gateway-number virtualportgroup number                                          | アプリケーションインターフェイスとアプリケー    |
|               | guest-interface number                                                                   | ションのゲートウェイを設定します。         |
|               | 例:                                                                                       |                           |
|               | Device(config-app-hosting)#app-vnic gateway0<br>virtualportgroup 0 guest-interface 0     |                           |
| ステップ5         | guest-ipaddress ip-address netmask mask                                                  | アプリケーション イーサネット インターフェイス  |
|               | 例:                                                                                       | で IP アドレスを設定します。          |
|               | Device(config-app-hosting-gateway0)#guest-ipaddress<br>192.168.0.6 netmask 255.255.255.0 |                           |

|                | コマンドまたはアクション                                                                                            | 目的                                                                                                    |
|----------------|----------------------------------------------------------------------------------------------------|----------------------------------------------------------------------------------------------------|
| ステップ6          | app-default-gateway ip-address guest-interface number                                                   | アプリケーションのデフォルトゲートウェイの IP                                                                                                    |
|                | 例:                                                                                                    | アドレスを設定します。                                                                                                    |
|                | Device(config-app-hosting-gateway0)# <b>app-default-gateway</b> 192.168.0.1 guest-interface 0           |                                                                                                    |
| ステップ <b>1</b>  | app-hosting docker                                                                                      | docker オプションのコンフィギュレーション モー                                                                                                    |
|                | 例:                                                                                                    | ドを開始します。                                                                                                    |
|                | Device(config-app-hosting)# <b>app-hosting docker</b>                                                   |                                                                                                    |
| ステップ8          | <b>run-opts</b> option-number " device<br>host-serial:container-serial                                  | 非同期インターフェイスをコンテナインターフェイ<br>スに一致させます。                                                                                                    |
|                | 例:<br>Device (config-app-hosting-docker)#run-opts 1<br><i>``device /dev/ttySerial1:/dev/ttySerial1″</i> | (注) シリアルポートは、リレー回線が設定<br>されたポートと一致する必要がありま<br>す。この例では、async 0/3/0 が async 1<br>に設定されているため、対応するシリ<br>アルは/dev/ttySerial1 です。                 |
| ステップ9          | end<br>例:<br>Device(config-app-hosting-docker)#end                                                      | docker オプション コンフィギュレーション モード<br>を終了し、特権 EXEC コンフィギュレーションモー<br>ドに戻ります。                                                                      |
| ステップ 10        | <b>app-hosting install appid</b> <i>application-name</i> <b>package</b> <i>package-path</i>             | 指定された場所から SCATS アプリケーションをイ<br>ンストールします。                                                                                                    |
|                | 例:<br>Device#app-hosting install appid scats package<br>flash:SCATS_HDLC_signed_05_09.tar               | アプリケーションは、flash、bootflash、usbflash0 な<br>どの任意のローカル ストレージの場所からインス<br>トールできます。                                                               |
| ステップ 11        | app-hosting activate appid application-name                                                             | SCATS アプリケーションをアクティブ化します。                                                                                                    |
|                | 例:<br>Device# <b>app-hosting activate appid scats</b>                                                   | SCATS アプリケーションをアクティブ化します。<br>このコマンドは、すべてのアプリケーションリソー<br>ス要求を検証し、すべてのリソースが使用可能な場<br>合はアプリケーションがアクティブになります。そ<br>れ以外の場合は、アクティベーションが失敗しま<br>す。 |
| ステップ <b>12</b> | app-hosting data appid application-name copy<br>authserver.json-path<br>例:                              | authserver.json ファイルを IOx App-Data ディレクト<br>リにコピーします。                                                                                      |
|                | flash:authserver.json                                                                                   |                                                                                                    |

|                | コマンドまたはアクション                                                                                    | 目的                                                      |
|----------------|-------------------------------------------------------------------------------------------------|---------------------------------------------------------|
| ステップ <b>13</b> | <b>app-hosting data appid</b> <i>application-name</i> <b>copy</b> <i>serialconfig.json-path</i> | serialconfig.json ファイルを IOx App-Data ディレク<br>トリにコピーします。 |
|                | 例:                                                                                              |                                                         |
|                | Device# app-hosting data appid scats copy<br>flash:serialconfig.json                            |                                                         |
| ステップ14         | app-hosting start appid application-name                                                        | SCATs アプリケーションを起動します。                                   |
|                | 例:<br>Device# <b>app-hosting start appid scats</b>                                              | アプリケーションの起動スクリプトがアクティブ化<br>されます。                        |

# トラブルシューティング

アプリケーションをトラブルシュートするには、次の手順を実行します。

IOx アプリケーション内でセッションを開始します。例:

app-hosting connect appid application-name session

For example:

Device#app-hosting connect appid scats session

ログは、SCATS.log\*の/iox\_data/logsで表示できます。

#### アプリケーションの停止および削除

アプリケーションを停止および削除するには、次の手順を実行します。

| ステップ | コマンド                                             | 目的                                     |
|------|--------------------------------------------------|----------------------------------------|
| 1    | app-hosting stop appid application-name          | アプリケーションを停止します。                        |
|      | Device#app-hosting stop appid scats              |                                        |
| 2    | app-hosting deactivate appid application-name    | アプリケーションに割り当てられてい                      |
|      | Device#app-hosting deactivate appid scats        | るすべてのリソースを無効にします。                      |
| 3    | app-hosting uninstall appid application-name     | アプリケーションをアンインストール                      |
|      | Device# <b>app-hosting uninstall appid scats</b> | します。                                   |
|      |                                                  | 保存されているすべてのパッケージと<br>イメージをアンインストールします。 |
|      |                                                  | アプリケーションに対するすべての変<br>更と更新も削除されます。      |

翻訳について

このドキュメントは、米国シスコ発行ドキュメントの参考和訳です。リンク情報につきましては 、日本語版掲載時点で、英語版にアップデートがあり、リンク先のページが移動/変更されている 場合がありますことをご了承ください。あくまでも参考和訳となりますので、正式な内容につい ては米国サイトのドキュメントを参照ください。